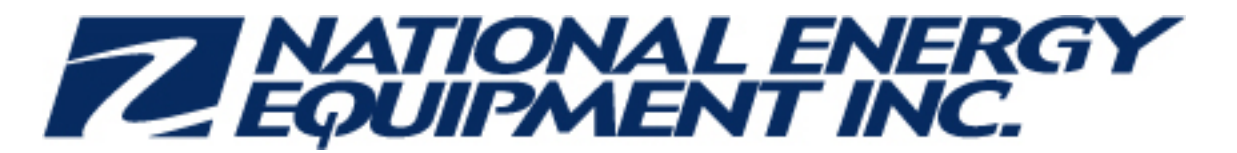

November-11-13 3:21 PM

Subject: \*\*Updated - New Gilbarco SPOT Activation Tool Being Released - Canada - November 12, 2013\*\* Importance: High

# \*\*\*Updated - Please see Step #4 below for further details on activating the new application functionality\*\*\*

Subject: New Gilbarco SPOT Activation Tool November 12 2013

#### Attn: NEE Service Managers and DSS Subcontractors

Starting **Tuesday**, **November 12**, **2013** Gilbarco will have two new ways to activate SPOTs – through an <u>online app</u> and by <u>phone</u>:

#### • SPOT Activation Application

Technicians will have the option to perform a SPOT activation via a web-based interface. Technicians can access the interface using a web browser on either their smartphone or laptop. Using this application will reduce the time it takes to activate a SPOT by as much as 50% compared to the current process

#### Automated SPOT Phone Activation

SPOT Activation will also be available through the Gilbarco automated phone system by calling 866-606-8966 (Option 1, Option 1). For technicians working in areas where there is slow internet access or no internet access at all, the Automated SPOT Phone activation will be a valuable option and is also more efficient than calling and speaking with an agent

#### Further details are provided in the documents attached, please ensure you read them.

<u>It is very important to note</u> that before using either the online app or phone methods to activate SPOTs technicians must synchronize their passwords by logging in and out of the LMS (WISE site). It is a simple, small step but it is very important:

- 1. Go to http://wise.gilbarco.com
- 2. Log in using your User ID and Password
- 3. Log out
- 4. After one (1) hour your passwords (LMS and SMS) will be synched. You can then log into the app at <a href="https://mymessage.gilbarco.com/SMS/ext/ascApp/login/login.jsp">https://mymessage.gilbarco.com/SMS/ext/ascApp/login/login.jsp</a>. Follow the instructions in the attached document for the "Technician Mobile Number Validation" section. These two steps are required one time only and must be completed BEFORE attempting to perform a SPOT activation with these new tools

If you cannot remember your password please let me know and I can assist you.

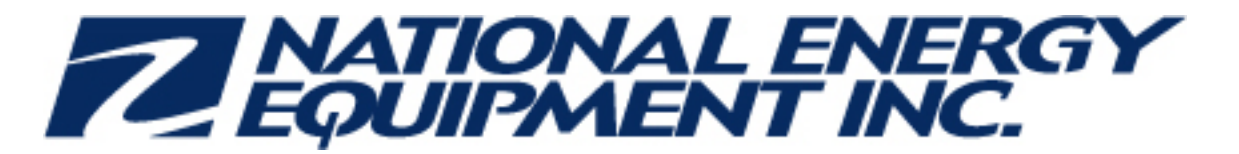

If you have any questions about the new methods of SPOT activation please contact Dan Closson (<u>dan.closson@gilbarco.com</u>) or Adam Grasso (<u>adam.grasso@gilbarco.com</u>).

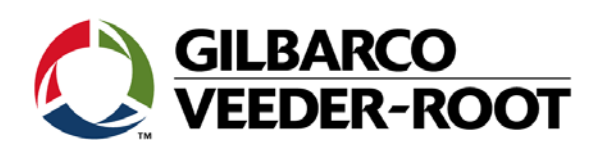

Gilbarco Inc. 7300 West Friendly Ave PO Box 22087 Greensboro, NC 27420-2087 USA Phone: 336.547.5000 Fax: 336.547.5393

To: Company Principals for Canada GVR Authorized Service Contractors and Service Technicians

#### Subject: SPOT Activation App / Automated SPOT Phone Activation

Date: November 8, 2013

In an effort to better serve our service technicians, we are introducing two new automated methods for SPOT activation beginning Tuesday, November 12<sup>th</sup>. Please alert your employees and make them aware of the new features outlined below.

#### **SPOT Activation Application**

Technicians will now have the ability to perform a SPOT activation via a web-based interface. The technician can access the interface using the web browser on either their smartphone or laptop. Using this application will reduce the time it takes to activate a SPOT by as much as 50% compared to the current process.

#### Automated SPOT Phone Activation

SPOT Activation is also available through our automated phone system by calling 866-606-8966 (Option 1, Option 1). For technicians working in areas where there is slow internet access or no internet access at all, our Automated SPOT Phone activation will be a valuable option and is also more efficient than calling and speaking with an agent.

Please reference the attached SPOT activation instructions for further details. It is strongly recommended that the first action be performed immediately and before visiting a site. See the "One-Time Action Required: Password Update" section for more details.

As always, Gilbarco Veeder-Root appreciates and respects our relationship with you. We thank you for your continued support.

Please direct any questions to your Market Service Manager or to Dan Closson via email at <u>dan.closson@gilbarco.com</u>.

Regards,

Gary Buchelt Support Center Manager

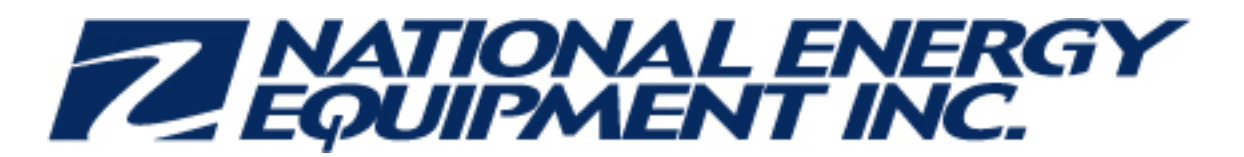

### ASC SPOT ACTIVATION APP USER INSTRUCTIONS

November 8, 2013

Technicians in the field now have the ability to do SPOT activations on the web or via an automated phone menu.

The new ASC App is the most efficient way to activate a SPOT. Calling the GVR Support Center for SPOT activation takes on average 4 - 5 minutes not including possible hold time. The ASC App reduces this time to around 1 - 2 minutes from start to finish *(depending on internet connection speed)*. The ASC App can be used from a web browser either on a laptop, or on a cell phone. The new automated phone activation process is also available and may be a better choice if there is no Internet connection available or the technician's connection speed is slow.

There are two required actions that must be performed before attempting to use the SPOT Activation App. These two actions are required to be performed <u>one time only</u> and not required for every SPOT activation.

### ONE-TIME ACTION REQUIRED: PASSWORD UPDATE

**IMPORTANT:** THERE IS A ONE HOUR DELAY BEFORE THE SPOT ACTIVATION APP CAN BE USED AFTER COMPLETING THE FOLLOWING PROCESS. Before beginning this new process, it is <u>required</u> that all users first sign into and then back out of LMS at <u>http://wise.gilbarco.com</u>. This process allows the user password to synchronize to this new ASC SPOT Activation App so the technician doesn't have to remember two passwords. *Beginning November 12, 2013, the Technical Training Registrar will no longer be able to reset LMS passwords via e-mail or telephone. If the LMS password is lost or forgotten, the LMS user will have to click the 'Forgot Password' link on the LMS homepage.* 

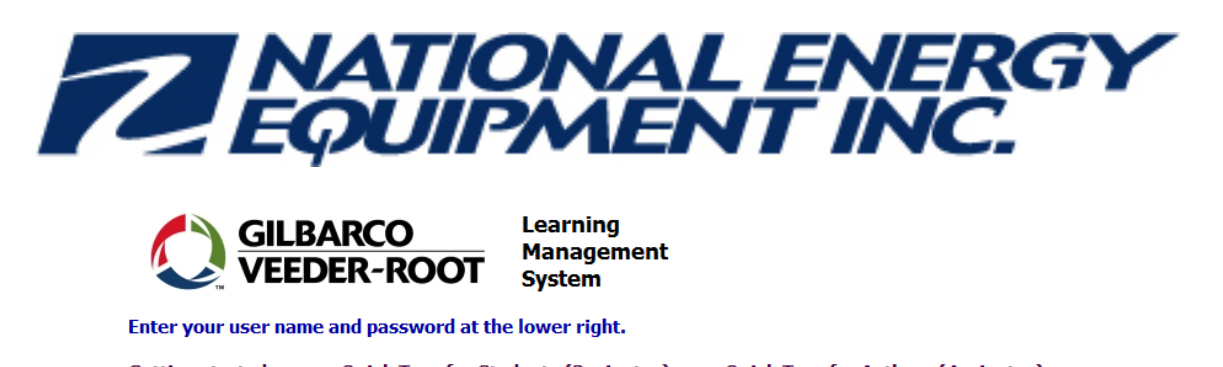

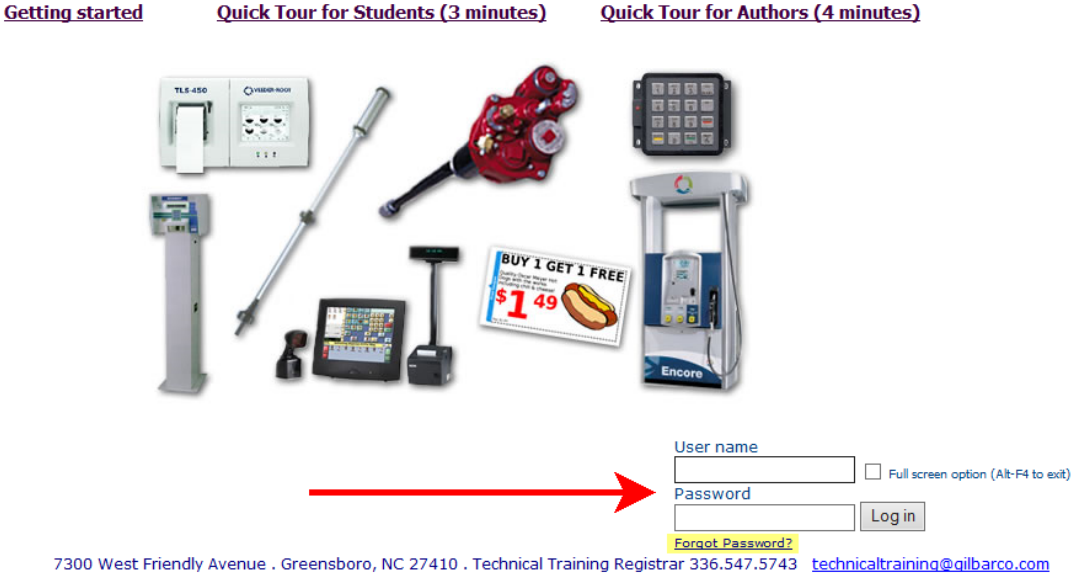

### ONE-TIME ACTION REQUIRED: TECHNICIAN MOBILE NUMBER VALIDATION

Your current technician mobile number is required to perform SPOT Activations. The following steps are required to validate your mobile number and should be performed one time only unless your mobile number and/or carrier changes.

When visiting the web page (<u>https://mymessage.gilbarco.com/SMS/ext/ascApp/login/login.jsp</u>) the technician should enter their username and password (same username and password as logging in to Learning Management System (LMS)).

\*\*Note: There is a "Remember Me" function on this webpage for users who want their browser to remember their login credentials. This is not recommended when using a public computer.

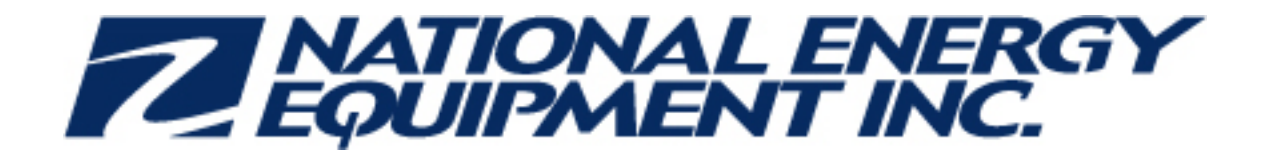

| Q GEBA | rco<br>R-root     |
|--------|-------------------|
|        |                   |
|        |                   |
|        |                   |
|        | C CALINA<br>VIEDE |

Once logged into the ASC App, the user will be asked what function they want to perform. Functions should be performed in order by the red number below. The user MUST complete setting up of the mobile phone number before he can do a SPOT activation. If your mobile number is on file then number 1 is not required and you should proceed to SPOT Activation Instructions.

#### Welcome to the ASC App. What would you like to do today?

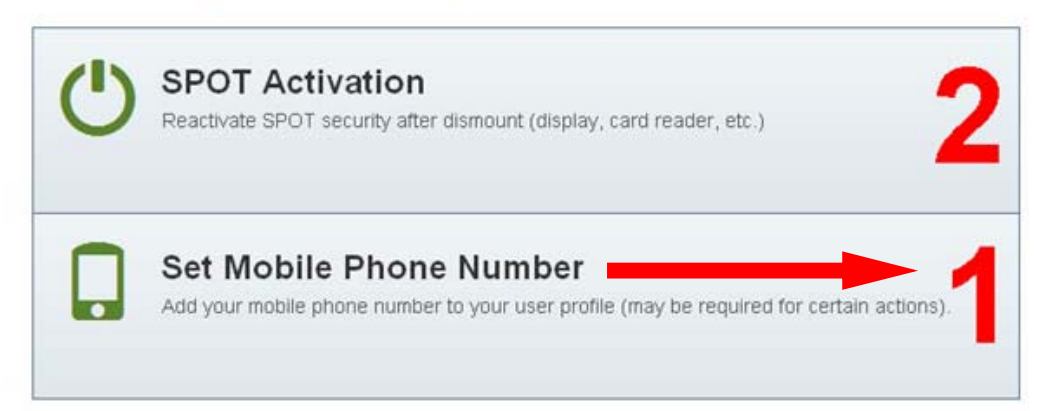

Once the user selects 'SET MOBILE PHONE NUMBER', a list of cell phone carriers will be displayed. The carrier can be selected by scrolling and clicking on the correct carrier. The user can also begin typing the name of the carrier rather than scrolling down, and then click to select.

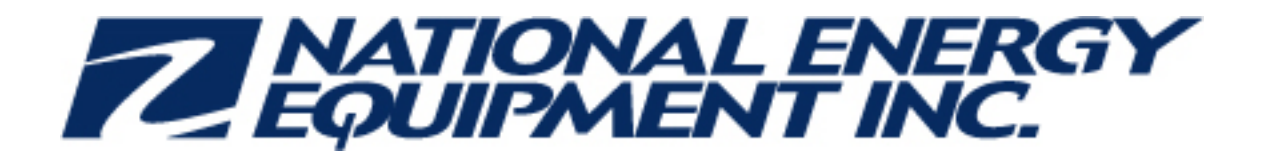

| Step 1: Select your mobile phone carrier                       |   |
|----------------------------------------------------------------|---|
| Filter Results                                                 |   |
| 3 River Wireless (@sms.3rivers.net)                            | > |
| AT&T Mobility (@txt.att.net)                                   | > |
| Advantage Communications (@advantagepaging.com)                | > |
| AirVoice (@mmode.com)                                          | > |
| Airtouch Pagers - airtouch (@airtouch.net)                     | > |
| Airtouch Pagers - airtouchpaging (@airtouchpaging.com)         | > |
| Airtouch Pagers - alphapage.airtouch (@alphapage.airtouch.com) | > |
| Airtouch Pagers - myairmail (@myairmail.com)                   | > |
| Alitel (@alitelmessage.com)                                    | > |
| Alitel PCS (@message.alitel.com)                               | > |
| Ameritech Paging (@pageapi.com)                                | > |
| Arch Pagers (PageNet) - archwireless (@archwireless.net)       | > |

## Step 1: Select your mobile phone carrier

**Filter Results** 

TELU

×

Telus (@msg.telus.com)

>

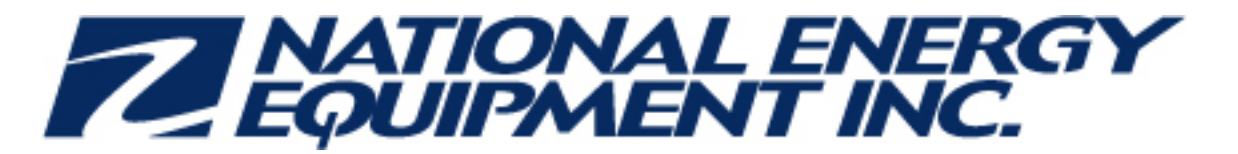

Once the carrier is selected, the user will be asked to enter his mobile number twice, his username and password (same as LMS) for verification purposes. The password is case-sensitive.

Next, the user will click submit and be alerted that he will receive a validation code on his mobile phone via text message.

| <b>elus</b> (@msg.telus.com) |                                                                           |  |
|------------------------------|---------------------------------------------------------------------------|--|
| Step 2: Enter mobile         | e phone number                                                            |  |
| Mobile Phone Number          |                                                                           |  |
|                              | Format 999-999-9999                                                       |  |
| Enter phone number again     |                                                                           |  |
|                              | Format: 999-999-9999                                                      |  |
| User Name                    |                                                                           |  |
| Password                     |                                                                           |  |
|                              | For security purposes, we ask that you enter your user credentials again. |  |
|                              | Submit                                                                    |  |

The validation code should then be entered and the user should click 'SUBMIT'. The user will then be alerted that the update was complete. SPOT Activation can now be completed.

| QUIPMENT                                                                                              | INC.       | - |
|----------------------------------------------------------------------------------------------------|------------|---|
| Step 1: Select your mobile phone carrier                                                              | ~          |   |
| Sprint PCS (@messaging.sprintpcs.com)                                                                 |            |   |
| Step 2: Enter mobile phone number                                                                     | ~          |   |
| 555-666-5555@                                                                                         |            |   |
| Step 3: Enter validation code                                                                         |            |   |
| You will now receive a <b>text message</b> with a validation code. Please enter the covariation Code. | ode below. |   |
|                                                                                                    | Submit     |   |

To get started, visit <u>https://mymessage.gilbarco.com/SMS/ext/ascApp/login/login.jsp</u>. The technician should enter their username and password (same username and password as logging in to Learning Management System (LMS)).

The user should click on 'SPOT Activation' in order to proceed. The website will attempt to locate the technician and may pop up a permission box, depending on what browser is being used. If it's asked to allow, the user should click YES or ALLOW.

The ASC App will then display a list of sites that are close by the user's physical location. Once the site is populated on the screen, the user should click on 'SELECT SITE'. If no site populates, the user can click 'DETECT MY LOCATION' for a site listing.

| Please select yo                                             | our location                                           |                     |             |
|--------------------------------------------------------------|--------------------------------------------------------|---------------------|-------------|
| FRIENDLY MART B<br>6909 DOWNWIND ROAD<br>Phone: 3366689844 G | EXXON<br>) GREENSBORO, NC 23<br>/R ID: 283849 Site ID: | 7409<br>SG03000     | Select Site |
| Detect My Location                                           | Search for Site                                        | Use Site Phone Only |             |

In the event that no sites populate, the user can click the 'SEARCH FOR SITE' button and perform a search.

There is another option to use the site phone number, but this should ONLY be used when the site is not found using the site search. When searching for a site, wildcard searches can be performed like they are currently in SMS for web commissioning and web closure. Also, as with web closure, the ASC must be on the site's "APPROVED" contractor list in order to find it in a search.

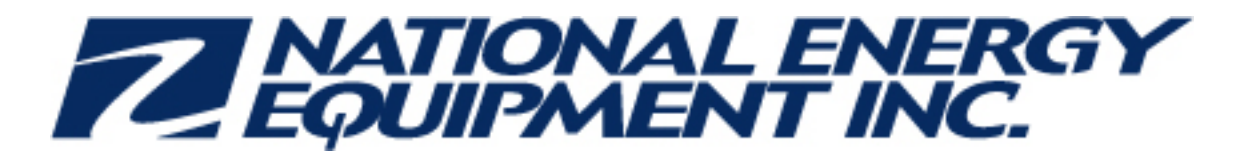

| GVR      | ID                                                                                                    |
|----------|----------------------------------------------------------------------------------------------------|
| Site     | D                                                                                                    |
| Site Nam | ne                                                                                                    |
| Stre     | et                                                                                                    |
| C        | ity                                                                                                    |
| Sta      | te                                                                                                    |
| z        | IP                                                                                                    |
| Phor     | ne                                                                                                    |
|          | A second second s |

**\*\***Note: The Use Site Phone Only function should be executed only if the site does not automatically populate, or if the site cannot be found by using Search for Site.

The application will prompt the user for the PPN number of the SPOT display.

The user should enter the entire 8-digit PPN number into the application and click 'CONTINUE'.

| Step 1: Enter a PPN number |          |
|----------------------------|----------|
| PPN Number                 | Continue |

At this point, the technician should be ready to receive and enter the CHALLENGE VALUE from the SPOT display. Once the technician clicks 'START TIMER', he has SIXTY (60) SECONDS in which to enter the challenge value. If he exceeds 60 seconds, user will need to start the process over from the beginning by clicking "CANCEL AND START OVER".

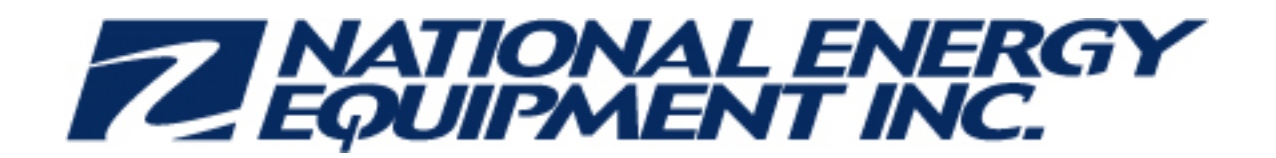

| Step 1: Enter a PPN number                                                                                                    | ~           |
|----------------------------------------------------------------------------------------------------|-------------|
| Step 2: Enter challenge value                                                                                                    |             |
| <ul> <li>Before you begin, make sure the dispenser is ready to request<br/>a challenge.</li> <li>When you are ready, click the Start Timer button and then go<br/>to the dispenser and request a challenge.</li> </ul> | Start Timer |
| <ul> <li>At that point, you will have 60 seconds to submit the challenge<br/>value, receive a text message with a password, and enter the<br/>password back into the dispenser.</li> </ul>                             |             |

\*\*\*Note: If the technician makes a mistake throughout this process, he can hit the 'CANCEL AND START OVER' at any time.

Once the challenge number is entered, the user should click 'SUBMIT'.

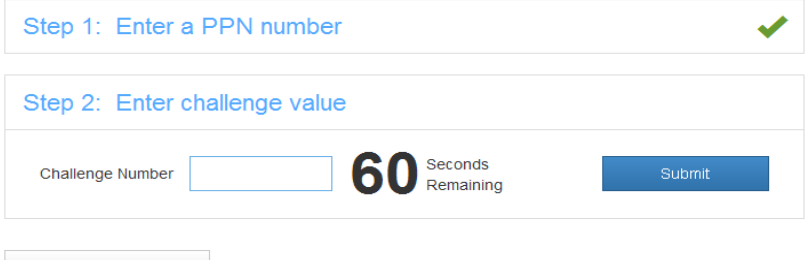

Cancel and Start Over

Cancel and Start Over

When the challenge number has been entered in the app (from the SPOT display), and the user clicks 'SUBMIT', a text message will be sent to the cell phone number on file for his username. He will then enter the password from the text message into the SPOT display to activate it.

\*\*\*CLARIFICATION: THERE IS A 60-SECOND TIME LIMIT TO PERFORM ALL OF THE FOLLOWING TASKS: 1. START TIMER

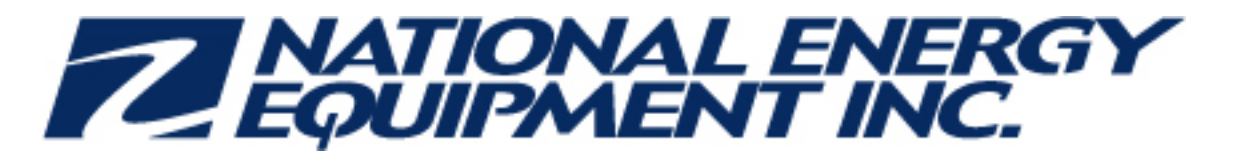

- 2. ENTER CHALLENGE NUMBER
- 3. CLICK 'SUBMIT'
- 4. RECEIVE A TEXT MESSAGE
- 5. ENTER THE PASSWORD INTO THE SPOT DISPLAY

This is a PCI requirement and cannot be altered in any way.

When the password is entered, the user should click 'I'M DONE'. It will confirm that a text message has been sent to the cell phone number on file for that user.

| Step 1: Enter a PPN number                                                                                                    | 4                    |  |
|----------------------------------------------------------------------------------------------------|----------------------|--|
| Step 2: Enter challenge value                                                                                                    | 1                    |  |
| Step 3: Enter password into dispenser                                                                                                   |                      |  |
| You will now receive a <b>text message</b> with the password. Please<br>enter the password into the dispenser before the timer expires. | 49                   |  |
| Click the I'm Done button when the process has completed.                                                                               | Seconds<br>Remaining |  |
|                                                                                                    | I'm Done             |  |

Depending on cell network traffic, text messages may not always arrive in time to complete the activation. The user can start over if the process times out. If the technician is then unable to complete the SPOT activation on the web, he can call 866-606-8966 to use the new automated SPOT activation by pressing Option 1, Option 1.

Once the user has finished activating the SPOT display, he should log out.

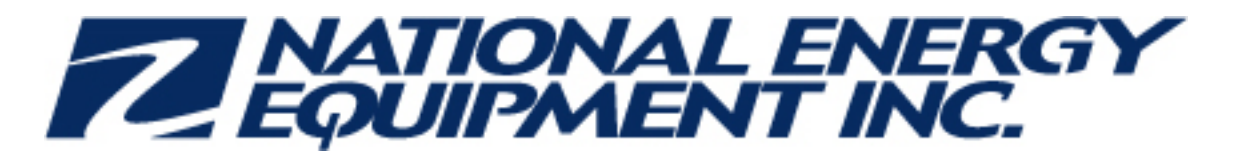

| SPOT Activation |     |                                    |               | Signed in as A20260 |
|-----------------|-----|------------------------------------|---------------|---------------------|
|                 |     |                                    | Seriendly Mar | EXXON - Sign out    |
|                 |     |                                    |               |                     |
|                 | Ste | p 1: Enter a PPN number            | ~             |                     |
|                 |     |                                    | · ·           |                     |
|                 | Ste | p 2: Enter challenge value         | 1             |                     |
|                 | Ste | p 3: Enter password into dispenser | 1             |                     |
|                 |     | Start Over                         |               |                     |

To activate additional SPOT displays, the user can click the 'START OVER' button.